## Hints for Running the Beef Quality Assurance Jeopardy Game

- This game is not set up the same as the game on television. The question is asked first and the contestant then gives the answer.
- To navigate the slide show it is best if viewed in the normal view. This view will have the list of slides on the left, view of the slide on the top right, and notes on the bottom left.
- On slide one, if you start the slide show by clicking on the little projection screen at the lower part of the screen the first seven slides will automatically advance with the narration of Alex Trebeck.
- With slide number 8 selected, you can also start the slide show and avoid the introduction
- In the slide show program, when you click on any dollar amount in any category, the question comes up.
- Advance from question to answer by clicking on the 4-H Clover at the lower right of the slide.
- On the answer slide, if you put the pointer on the 4-H clover on the bottom of the page, applause will be heard and you will go back to the game board with the dollar amount un-highlighted.
- Click on the next dollar amount to go to that question.
- Instructions for changing the location of the daily double are given on side 8 and slide 72.
- After all dollar amounts have been selected, if the little star at the bottom right of the game board (slide 8) is clicked on, it will take you to the daily double.
- To make another game just make a copy of this one and replace the questions and answers for the new game.